## IX° TUTORIAL TECNICI

New Registration: Beneficiari e Proprietari

## • Questo tutorial guiderà il TECNICO nell'iscrizione di nuovi soggetti

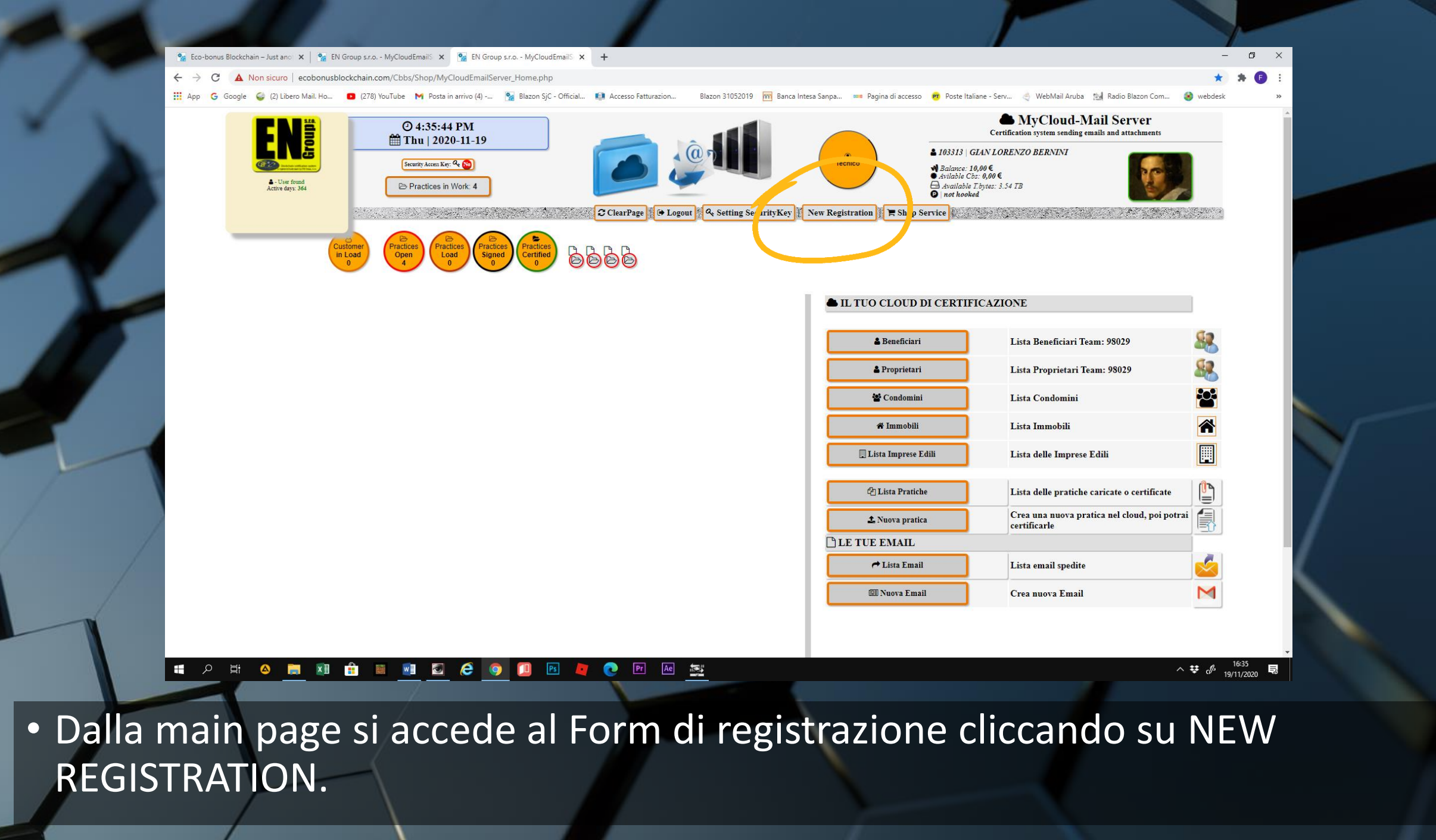

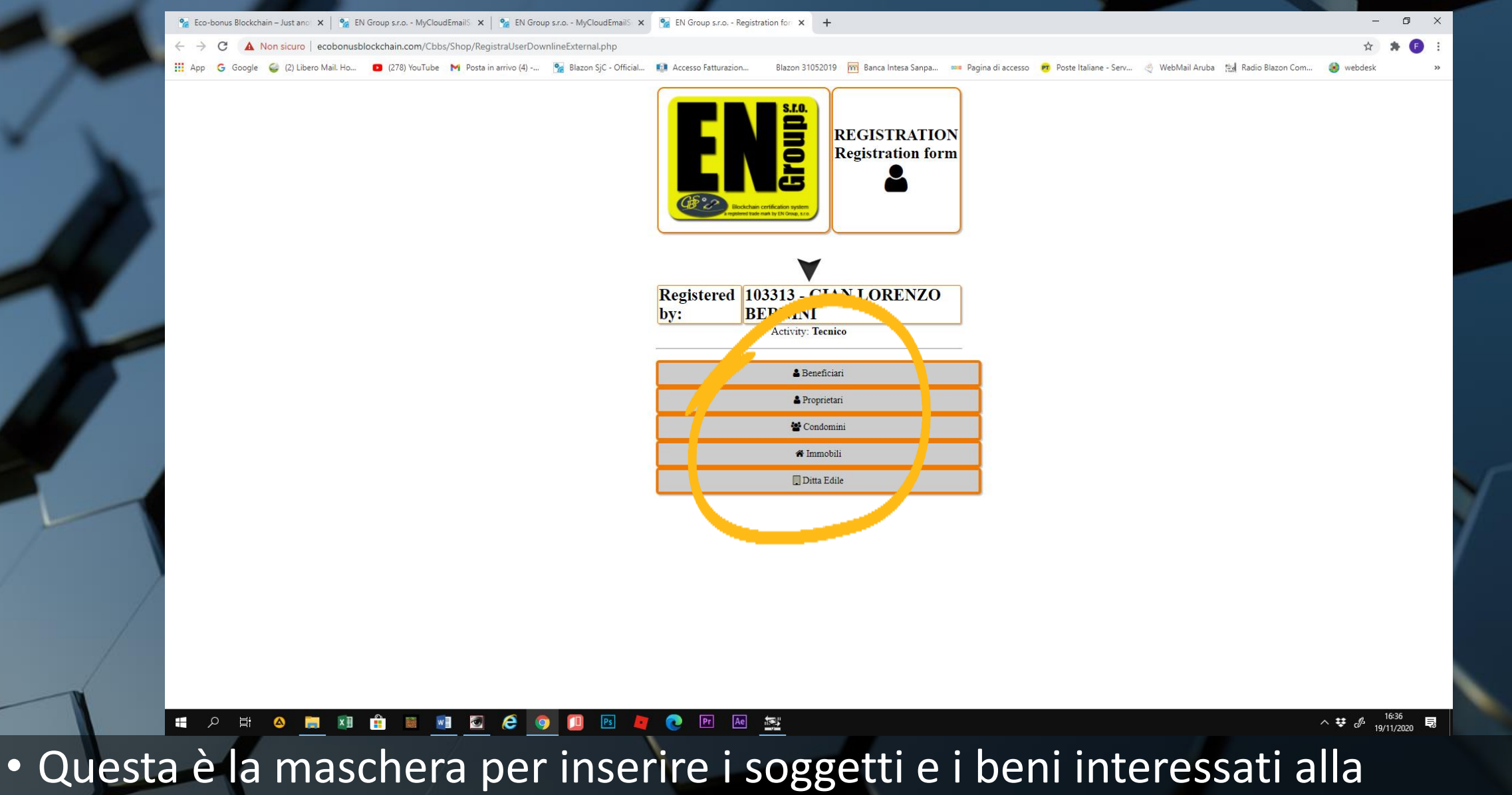

 Questa è la maschera per inserire i soggetti e i beni interessati alla procedura per l'ottenimento del SUPERBONUS 110%: BENEFICIARI, PROPRIETARI, CONDOMINI, IMMOBILI e DITTE EDILI.

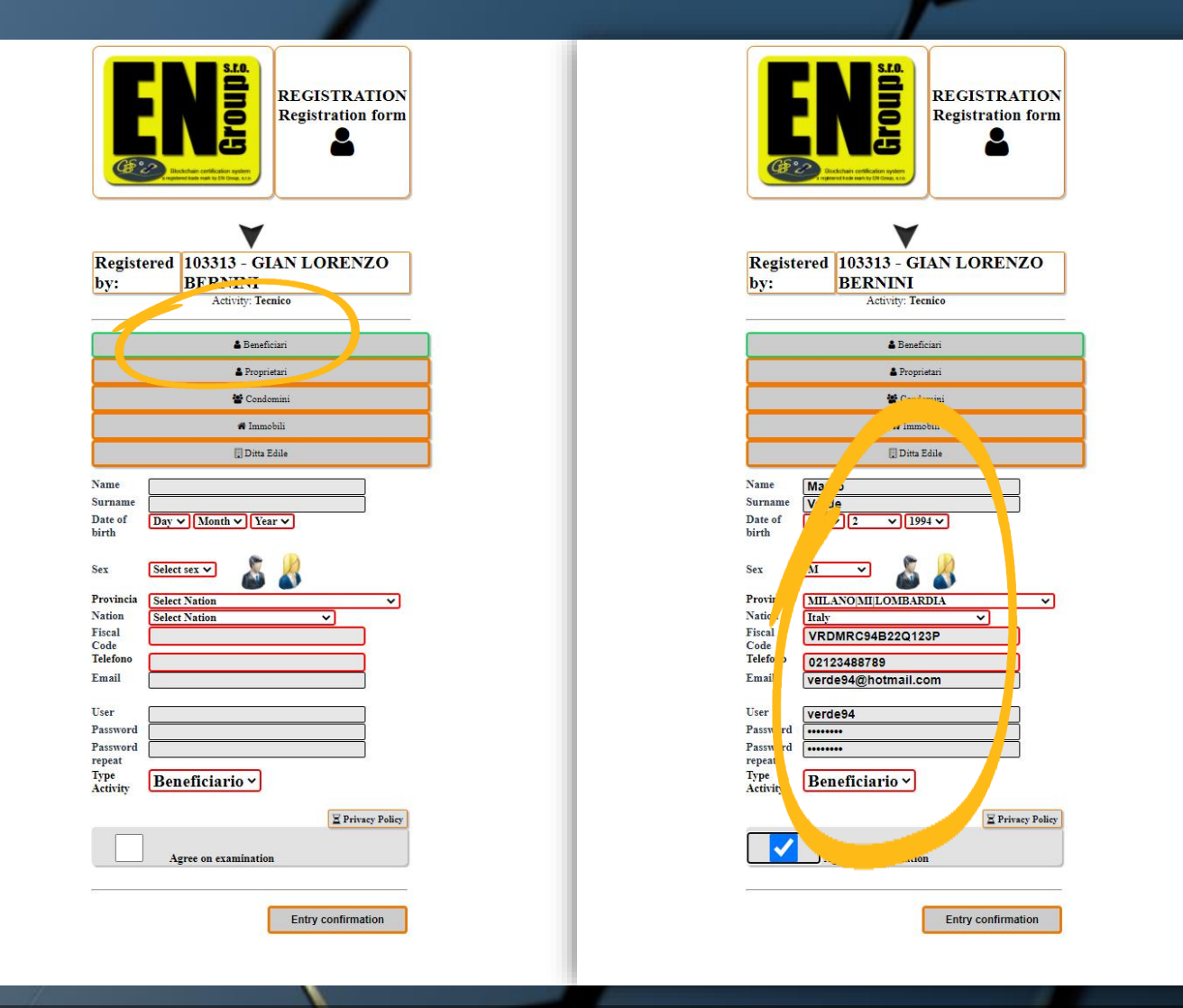

 Registrazione BENEFICIARI. Compilare il Form in ogni sua parte e la posizione del BENEFICIARIO sarà registrata nell'apposita lista all'interno del My Cloud

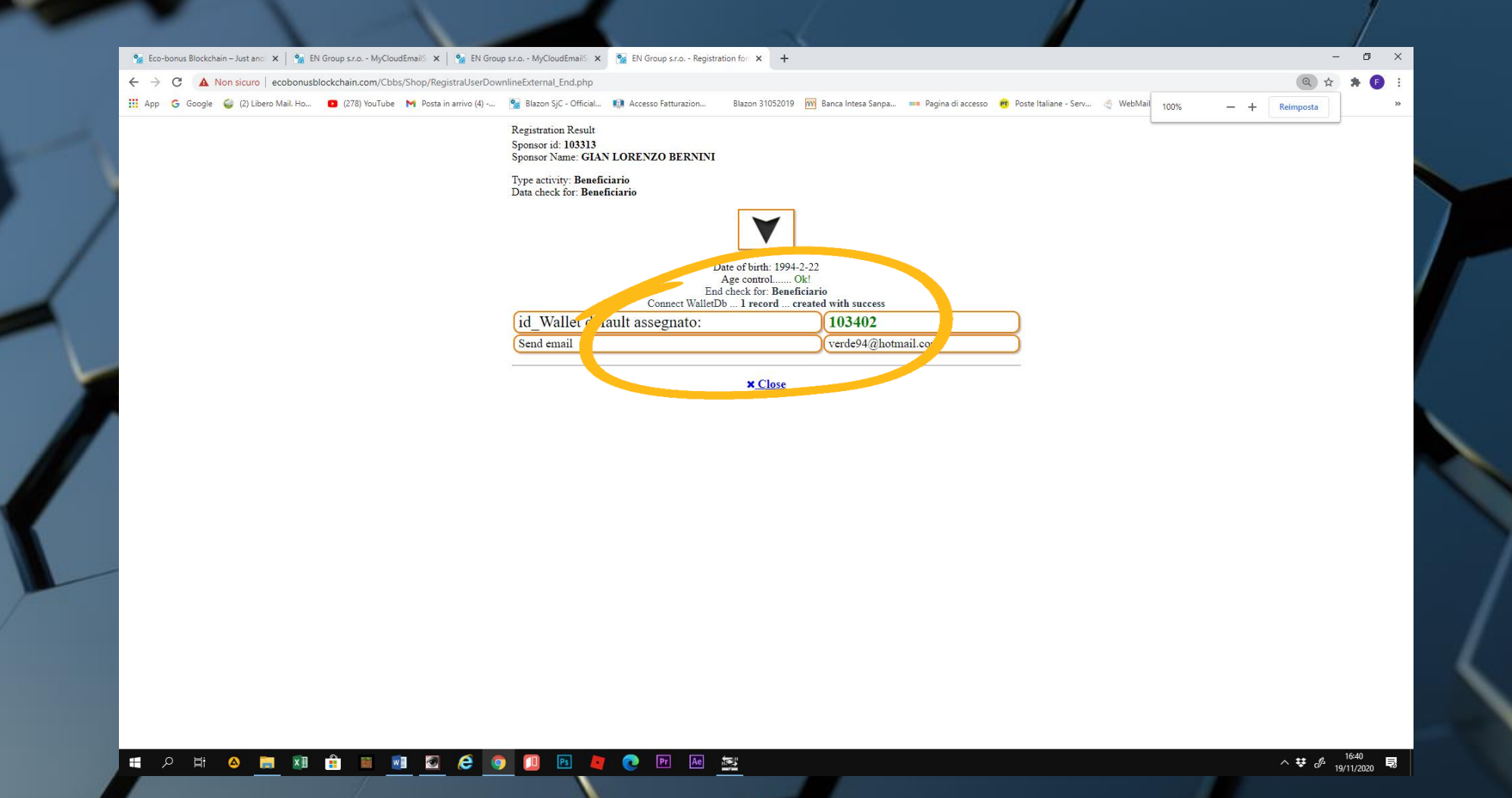

 Un messaggio successivo confermerà l'avvenuta iscrizione con l'assegnazione dell'ID

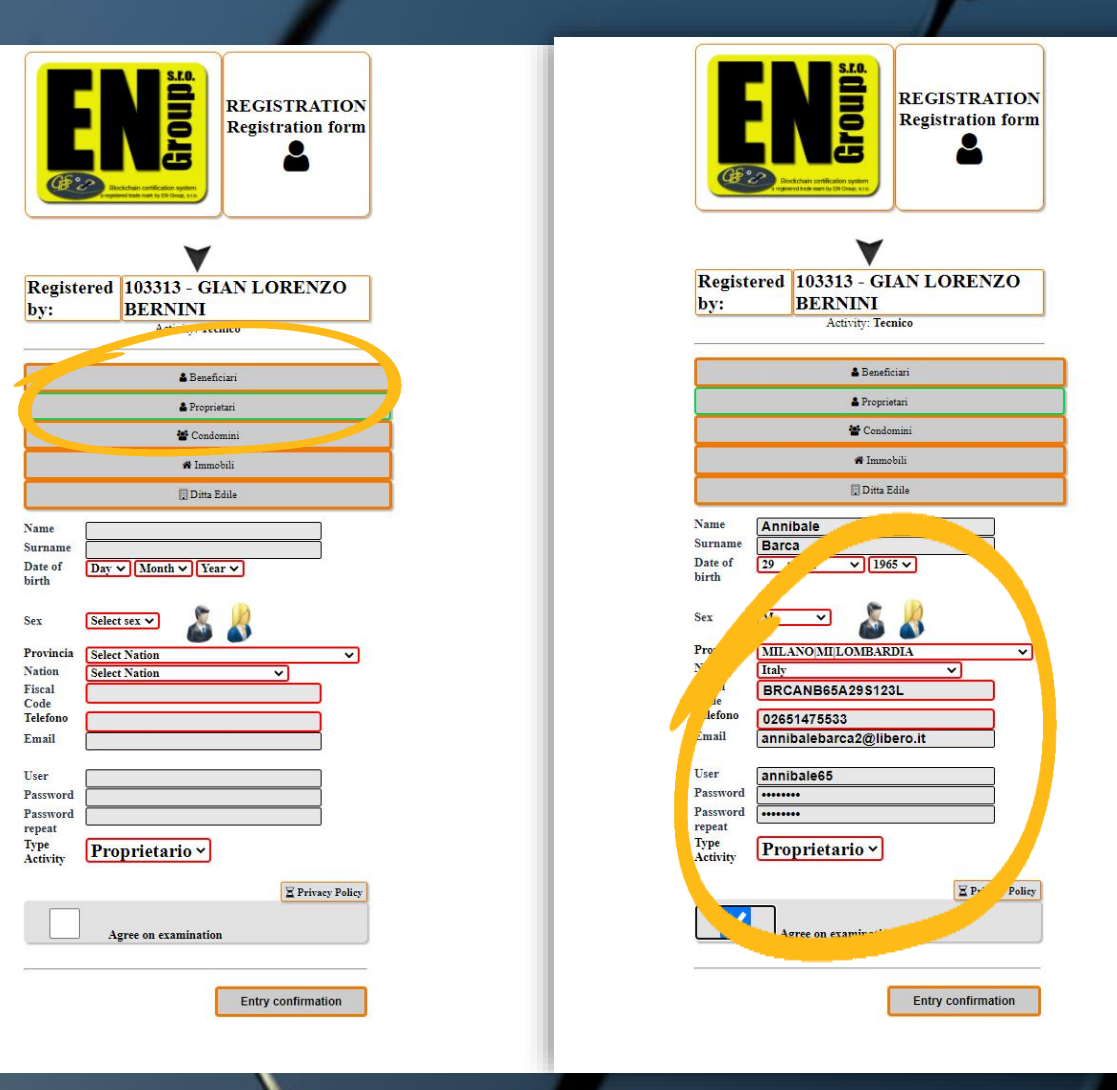

• Registrazione PROPRIETARI. Selezionare il tasto PROPRIETARIO. Completare il Form. Accettare la Privacy e confermare.

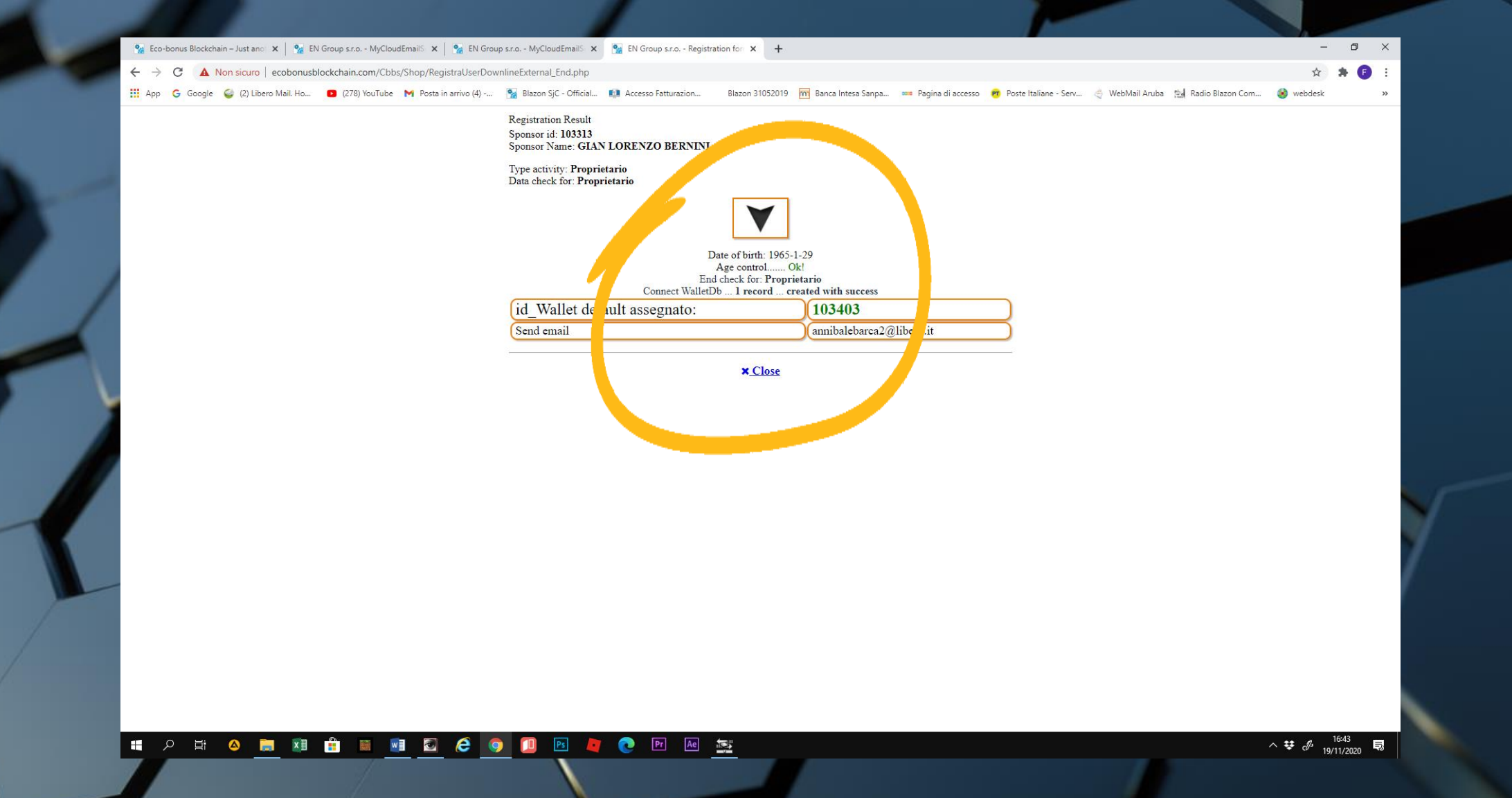

 Un messaggio successivo confermerà l'avvenuta iscrizione con l'assegnazione dell'ID

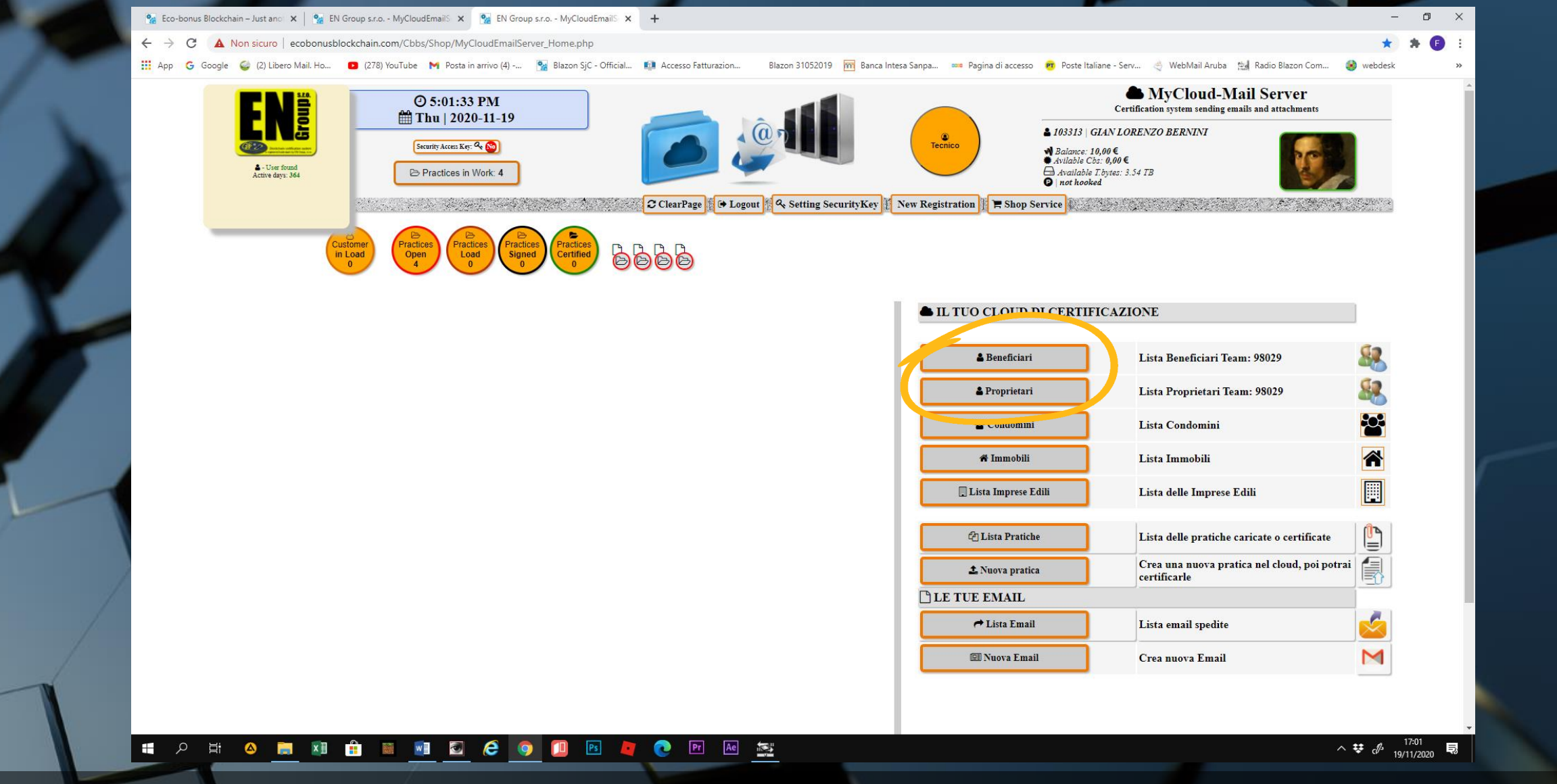

 Tutti i soggetti registrati saranno riportati nelle liste presenti all'interno della home del servizio MyCloud

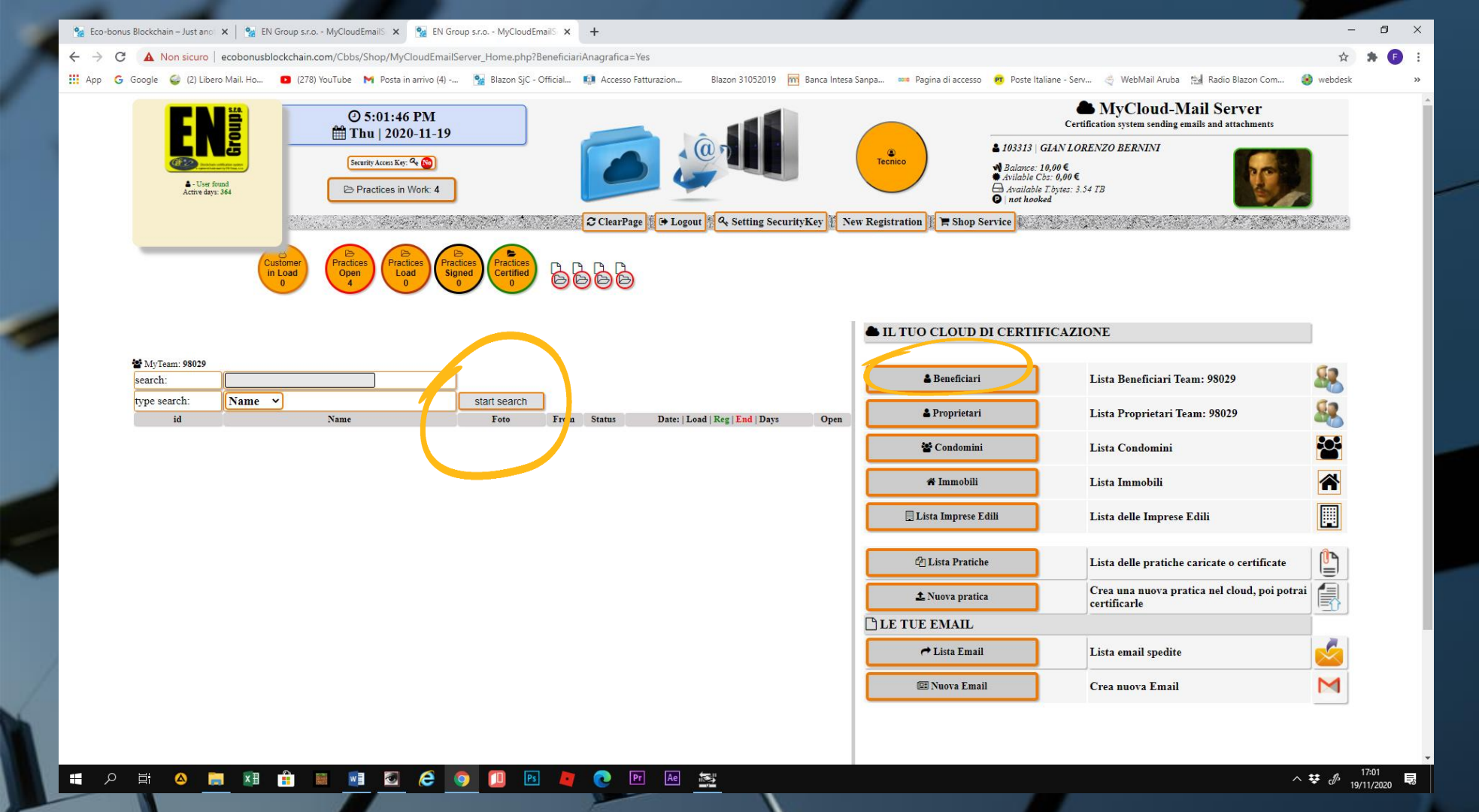

## • Ad esempio, clicchiamo sulla lista BENEFICIARI. Azioniamo SEARCH

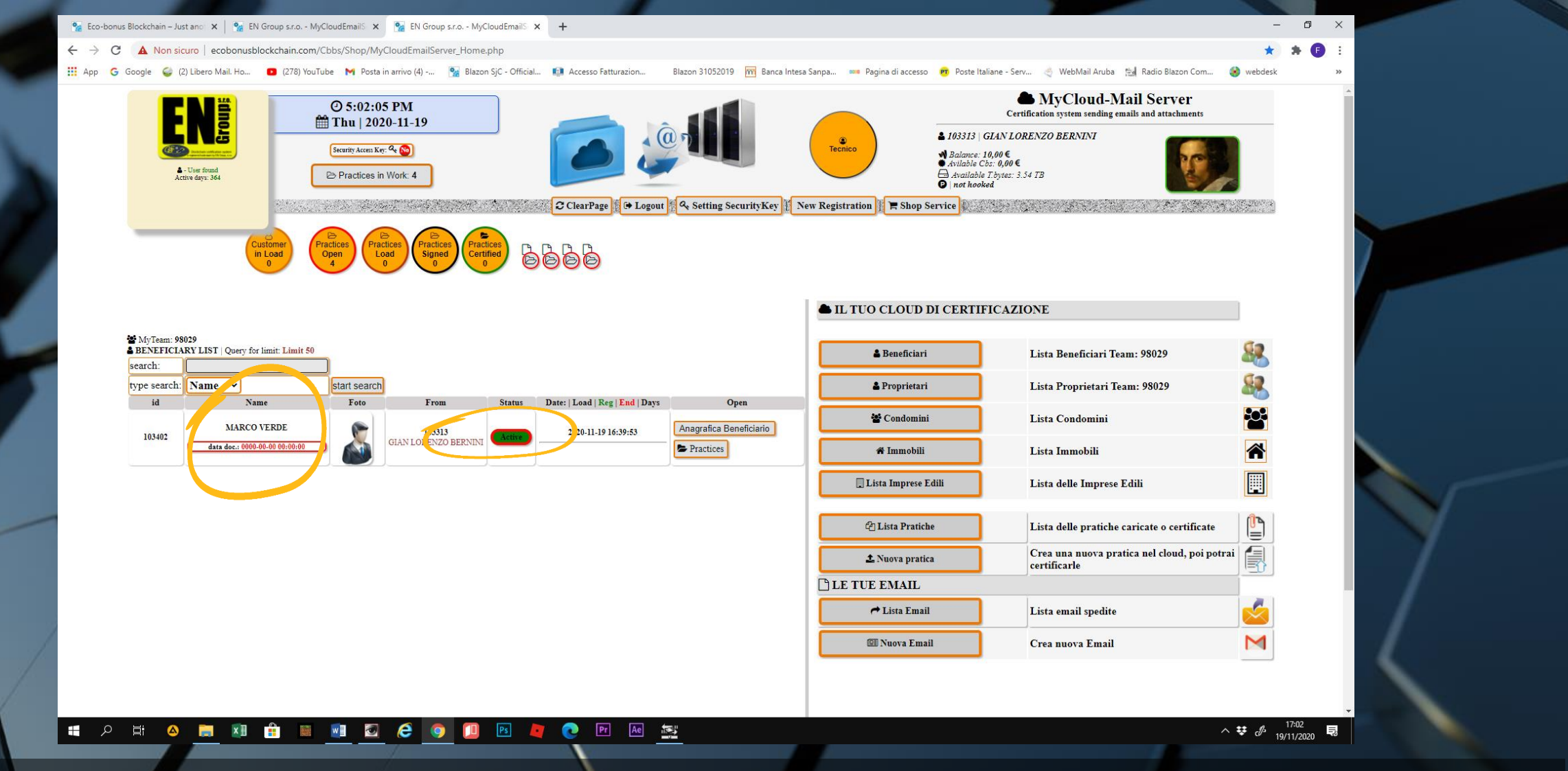

• e il nostro soggetto risulterà inserito ma con un'anagrafica da completare, come si evince dal pulsante ACTIVE verde, ma bordato di rosso.

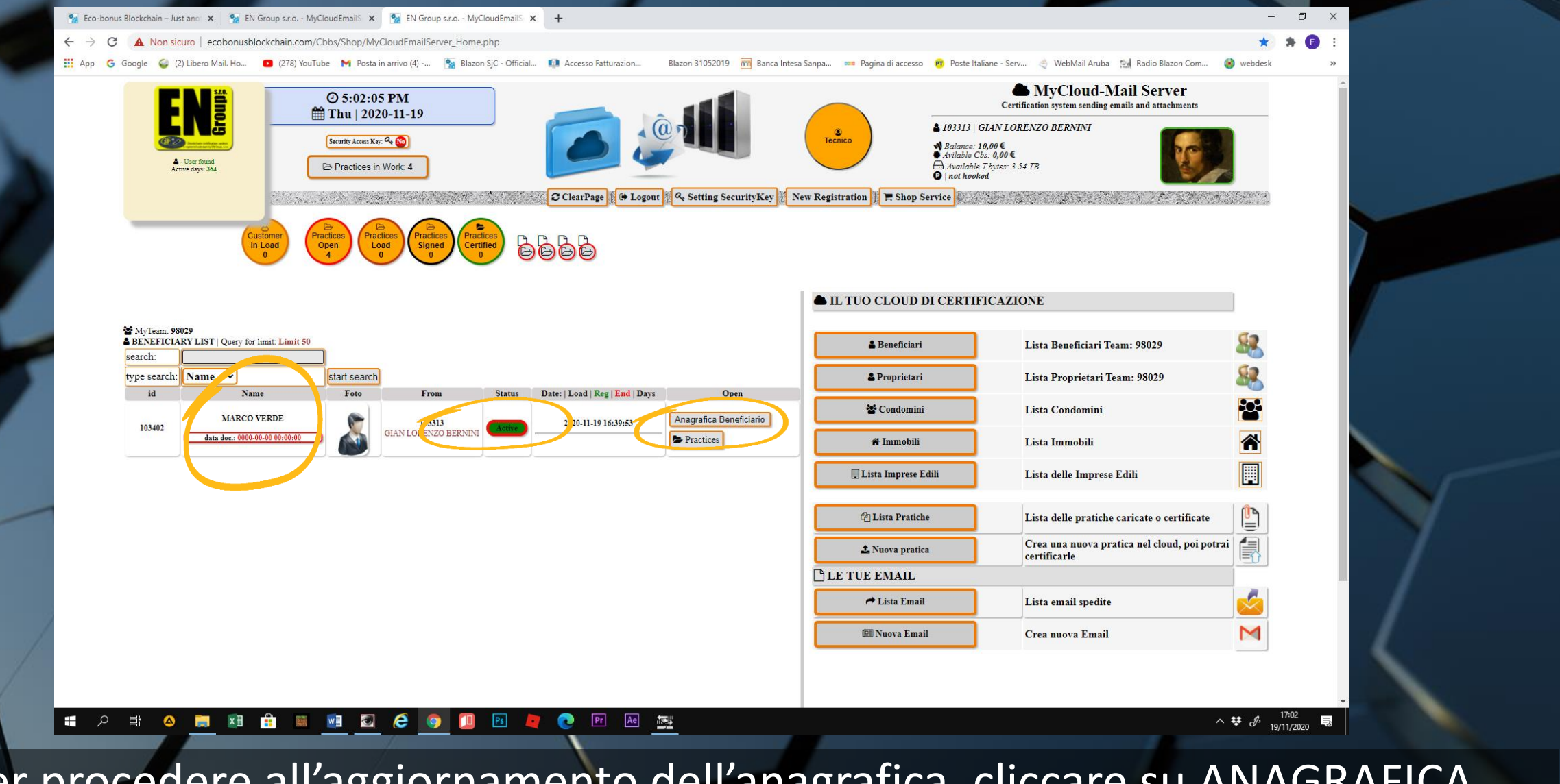

 Per procedere all'aggiornamento dell'anagrafica, cliccare su ANAGRAFICA BENEFICIARIO.

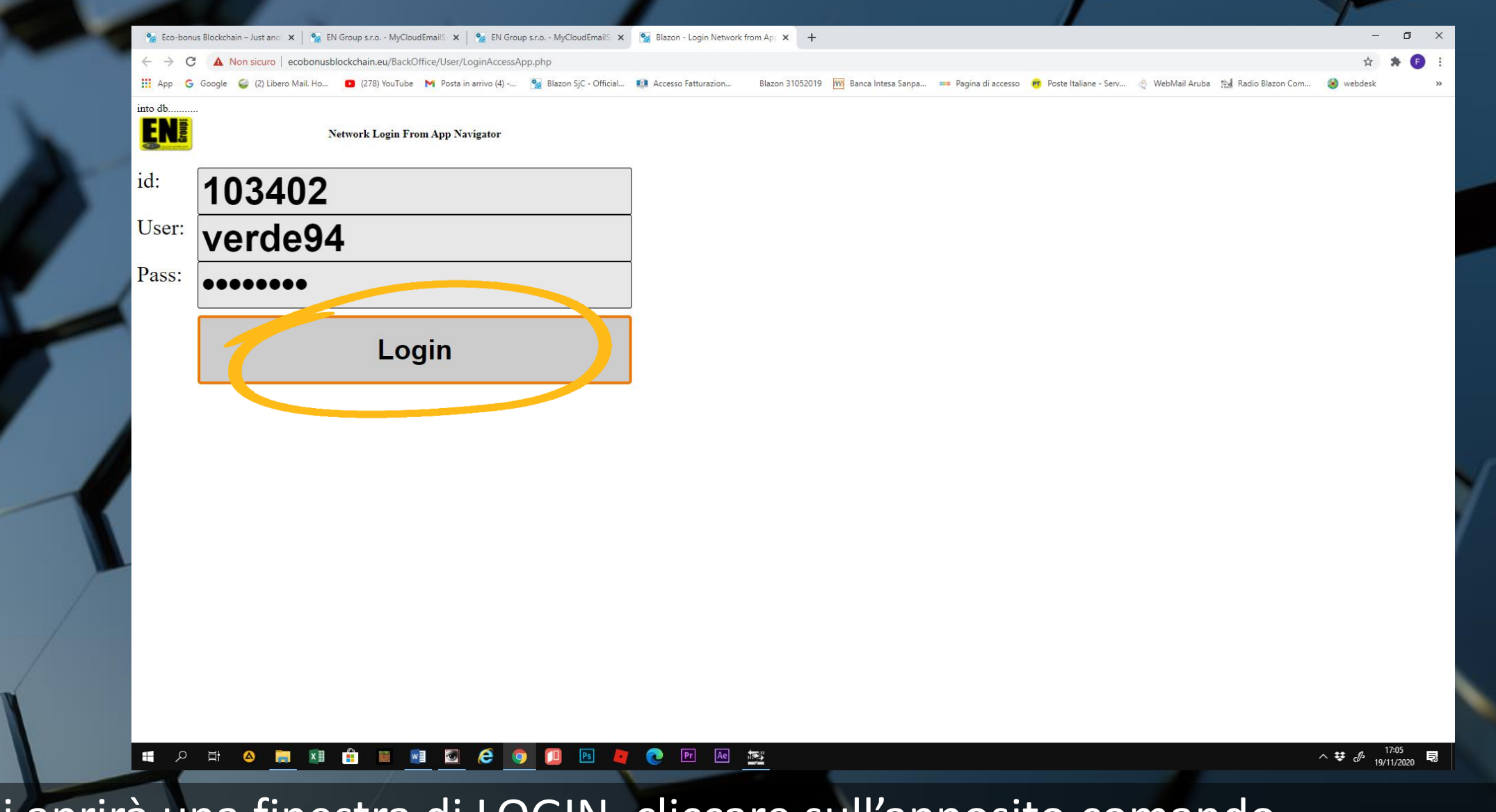

• Si aprirà una finestra di LOGIN, cliccare sull'apposito comando

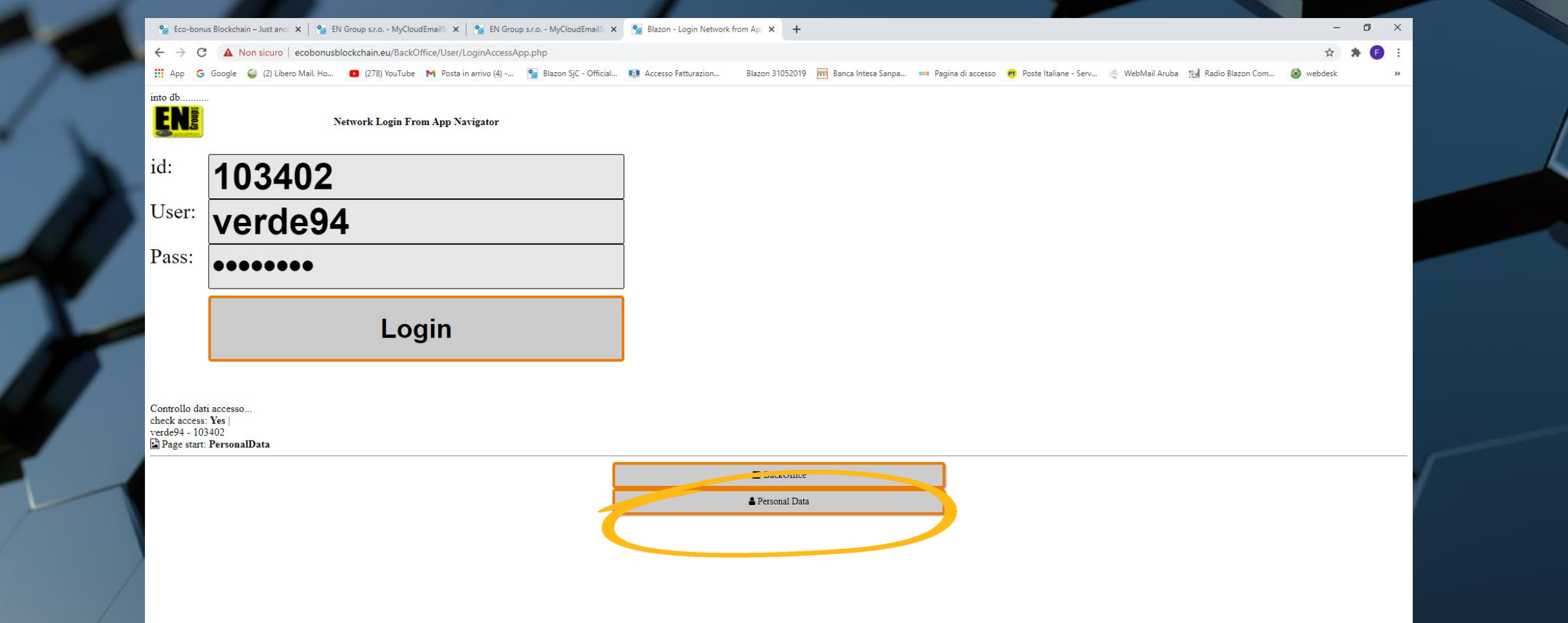

## • e poi su PERSONAL DATA

• ATTENZIONE: se la finestra del LOGIN dovesse risultare con i campi di ID, USER e PASS bianchi, chiudere la finestra e ripetere il comando ANAGRAFICA BENEFICIARIO. Il sistema dovrebbe riaprirsi al LOGIN, con i dati compilati

| d:                                                     | 102402                                              | 1 |            |  |  |  |
|--------------------------------------------------------|-----------------------------------------------------|---|------------|--|--|--|
| Jser:                                                  | verde94                                             | - |            |  |  |  |
| Pass:                                                  | •••••                                               |   |            |  |  |  |
|                                                        | Login                                               | ] |            |  |  |  |
| ontrollo da<br>neck access<br>erde94 - 10<br>Page star | ati accesso<br>s: Yes  <br>)3402<br>t: PersonalData |   |            |  |  |  |
|                                                        |                                                     |   | BackOffice |  |  |  |

• Completare l'anagrafica, seguendo il Tutorial del PERSONAL DATA.

 Lo stesso procedimento di aggiornamento anagrafica vale per i PROPRIETARI.